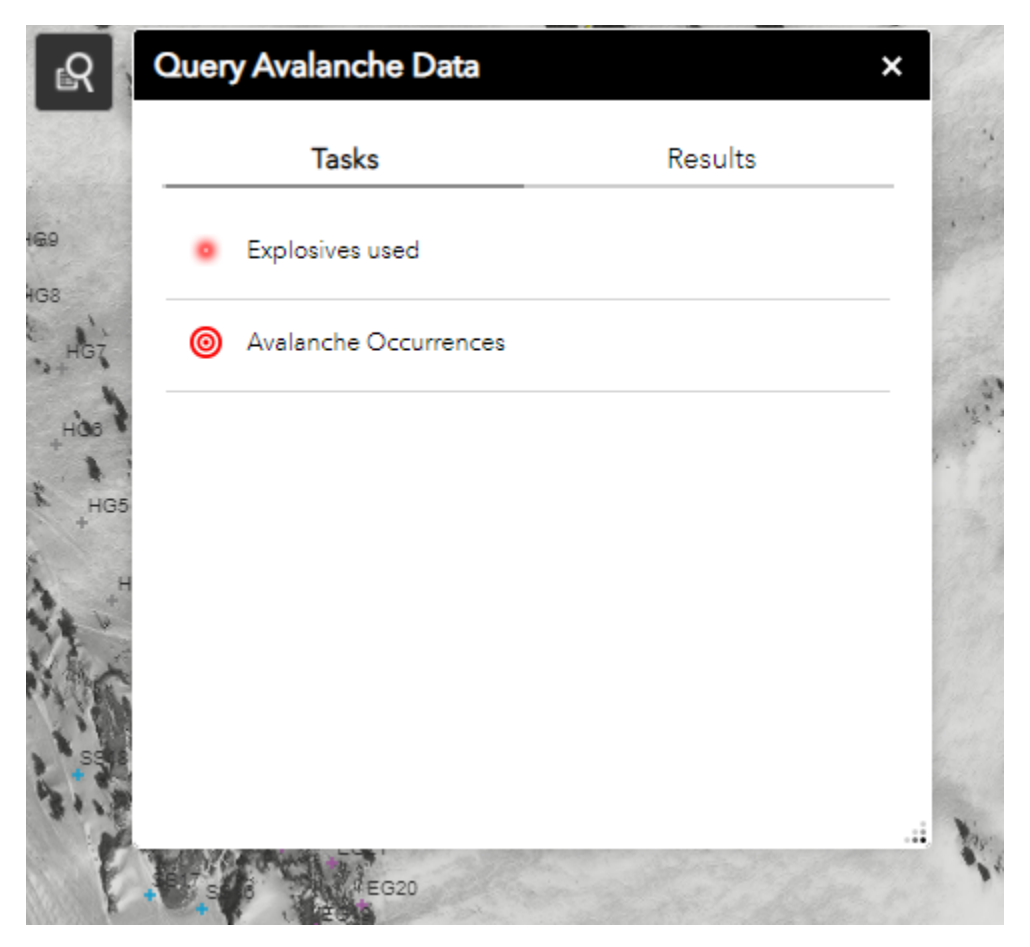

Query Avalanches or Shots Used in Smart Mountain

Left click on the magnifying glass icon in the upper right portion of the screen and select "Tasks" and select either "explosives used" or "avalanche occurrences" depending on which you want to Query.

| Tas                                              | ks                                       | Results                               |  |  |  |  |  |
|--------------------------------------------------|------------------------------------------|---------------------------------------|--|--|--|--|--|
| $\leftarrow$                                     | Avalanche Oco                            | currences                             |  |  |  |  |  |
| D Size is greater                                | than                                     |                                       |  |  |  |  |  |
| 2                                                |                                          |                                       |  |  |  |  |  |
| Date of Occuren                                  | ce is between                            |                                       |  |  |  |  |  |
| 12/18/2020                                       | - and                                    | 12/18/2020                            |  |  |  |  |  |
| (UPPER(RouteNa<br>(OccurrenceDate<br>12/18/2020) | me) = 'MB') AND ([<br>Time_Calc is betwe | 0_Size > 2) AND<br>een 12/18/2020 and |  |  |  |  |  |
| Result layer na                                  | me                                       |                                       |  |  |  |  |  |
|                                                  | Appl                                     | v                                     |  |  |  |  |  |

Fill out the fields to narrow down your results. If you want to search for a specific day rather than a date range, enter the same date in each calendar field.

| Tasks                                            |          | Results                  |
|--------------------------------------------------|----------|--------------------------|
| Avalanche Occurrences _Que                       | ry resi  | ult 👻 ••••               |
| Displayed features:56/56                         | ্ৰ       | Zoom to                  |
| Compaction Areas Repo                            | ţ.       | Pan to                   |
| Avalanche Occurrences R<br>Marley/SUGAR FACE LEF | *        | Flash                    |
| Date Calculated<br>Date of Occurrence            | Σ        | Statistics               |
| AvalancheType<br>RouteName                       |          | View in Attribute Table  |
| PathName<br>PathNo                               | $\times$ | Remove this result       |
| Zone                                             | 1<br>1   | Show all related records |

Click on each avalanche occurrence polygon on the map or click on the three dots next to "Avalanche Occurrence\_Query results" and then select "View in Attribute Table" to see results in tabular format at the bottom of the screen.

|                                                                                                    | Filter Wx Obs by D | Date: 11/27/2019 | <b>E</b>       | 1/31/ | /2019 |        |    | Ĩ  | ⊙  | ≡  |
|----------------------------------------------------------------------------------------------------|--------------------|------------------|----------------|-------|-------|--------|----|----|----|----|
|                                                                                                    |                    |                  | •              |       | Ja    | anuary |    |    | •  |    |
| 24H Weather Obs:                                                                                                |                    |                  |                | S     | м     | т      | w  | т  | F  | S  |
| Date: 11/27/2019<br>Forecaster: Grom<br>Julian Day: Storm #: Control Measures: 0730 or 0800 # Avalanche CII+: 2 |                    |                  |                |       | 31    | 1      | 2  | 3  | 4  | 5  |
|                                                                                                    |                    |                  |                |       | 7     | 8      | 9  | 10 | 11 | 12 |
| Closures: NOP<br>Cat Skiing: No Baldy Lifts: No<br>Temperatures:                                                |                    |                  |                | 13    | 14    | 15     | 16 | 17 | 18 | 19 |
|                                                                                                    |                    |                  |                | 20    | 21    | 22     | 23 | 24 | 25 | 26 |
|                                                                                                    | 24H MIN            | 24H MAX          |                | 27    | 28    | 29     | 30 | 31 |    | 2  |
| Base:                                                                                                    | 15                 | 27               |                | 3     | 4     | 5      | 6  |    |    | 9  |
| Collins                                                                                                    | 5                  | 19               |                | Ŭ     |       | Ŭ      | Ľ  |    | Ŭ  |    |
| Total Depth at Colins: 38                                                                                       |                    |                  | 2018 2019 2020 |       |       |        |    |    |    |    |
| Sky/ Transport:                                                                                                 |                    |                  |                |       |       |        |    |    |    |    |

To Query weather, use the "Filter Wx Obs by Date" in the upper right hand portion of the screen .